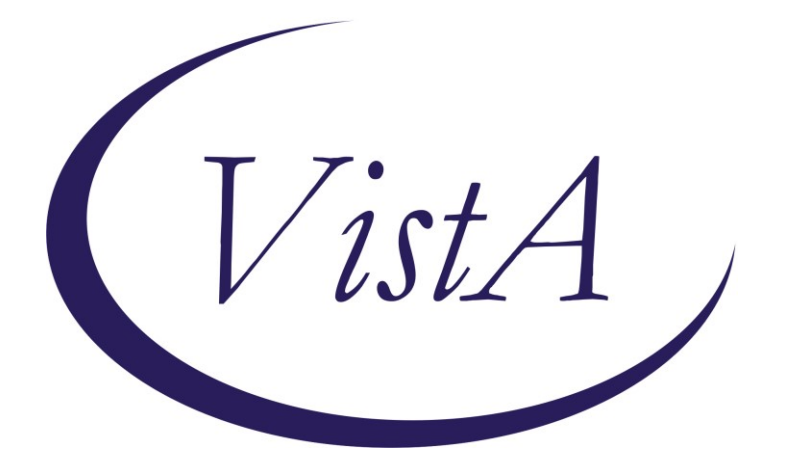

Update \_2\_0\_401

# **Clinical Reminder Dialog**

# VA-SCI/D CENTER ANNUAL EVALUATION OUTREACH

**Install Guide** 

December 2023

Product Development Office of Information Technology Department of Veterans Affairs

| Table of Contents |   |
|-------------------|---|
| INTRODUCTION      | 1 |
| INSTALL DETAILS   | 3 |
| INSTALL EXAMPLE   | 4 |
| POST INSTALLATION | 7 |

## Introduction

Per Memorandum 1176(2), Annual Comprehensive Preventive Health Evaluations must be offered to all Veterans with Spinal Cord Injury and Disorder (SCI/D) and performed at SCI/D Centers by a multidisciplinary team trained in SCI/D care. Every effort must be made to educate Veterans with SCI/D about the importance of the SCI/D Comprehensive Preventive Health Evaluation and the advantages to have the evaluation at the SCI/D Center.

If the Veteran refuses or is unable to travel, clear documentation that the annual evaluation was offered and refused must be entered into the medical record and the designated Chief, SCI/D Center must be notified.

The SCI/D Center Annual Evaluation Outreach template will ensure that all SCI/D Veterans are offered an Annual Evaluation in compliance with the 1176 memorandum. Education on the importance of receiving an Annual Evaluation at the SCI/D Center will be documented, along with any reasons for refusal. Health factors embedded within this template provide the ability to track and analyze the data collected.

## The exchange file contains the following components:

## **TIU TEMPLATE FIELD**

TEXT (1-50 CHAR) REQ

## **HEALTH FACTORS**

VA-REMINDER UPDATES [C] VA-SCI/D AE CLINIC CANCELLED VA-SCI/D AE DECL-DISTANCE VA-SCI/D AE DECL-DOES NOT QUALIFY TRAVEL ASSIST VA-SCI/D AE DECL-FY VA-SCI/D AE DECL-HOSPITALIZED VA-SCI/D AE DECL-ILL VA-SCI/D AE DECL-ILL VA-SCI/D AE DECL-NON-VA PCP VA-SCI/D AE DECL-OTHER VA-SCI/D AE DECL-PAIN VA-SCI/D AE DECL-PAIN VA-SCI/D AE DECL-PT FEELS NOT NEEDED VA-SCI/D AE DECL-RESPONSIBILITIES VA-SCI/D AE DECL-SCHEDULED/COMPLETED VA-SCI/D AE DECL-VA SCI/D SPOKE SITE VA-SCI/D AE DECL-VENT VA-SCI/D AE DECL-WOUNDS VA-SCI/D AE EDUCATION VA-SCI/D AE FC NO BED VA-SCI/D AE FC NOT APPROPRIATE VA-SCI/D AE FC OTHER VA-SCI/D AE FIRST CALL VA-SCI/D AE FIRST LEFT VM VA-SCI/D AE FIRST NO VM VA-SCI/D AE HYBRID SPOKE CVT SCH ALERTED VA-SCI/D AE HYBRID SPOKE OUTPT SCH ALERTED VA-SCI/D AE HYBRID INPT ADM SCH VA-SCI/D AE HYBRID INPT ADM SCH ALERTED VA-SCI/D AE HYBRID OTHER VA-SCI/D AE HYBRID OUTPT SCH ALERTED VA-SCI/D AE HYBRID OUTPT SCHEDULED VA-SCI/D AE HYBRID VVC SCH ALERTED VA-SCI/D AE HYBRID VVC SCHEDULED VA-SCI/D AE INPT ADM SCH VA-SCI/D AE INPT ADM SCH ALERT VA-SCI/D AE LETTER SENT MHV VA-SCI/D AE LETTER SENT USPS VA-SCI/D AE LODGING CAREGIVER VA-SCI/D AE LODGING VET VA-SCI/D AE LODGING VET/CG VA-SCI/D AE NO SHOW VA-SCI/D AE NO SHOW DECLINED RESCHEDULE VA-SCI/D AE NO SHOW NO VM VA-SCI/D AE NO SHOW REASON VA-SCI/D AE NO SHOW RESCHEDULED COMMENTS VA-SCI/D AE OUTPT F2F SCH ALERTED VA-SCI/D AE OUTPT F2F SCH/DATE VA-SCI/D AE OUTPT VVC SCH ALERTED VA-SCI/D AE OUTPT VVC SCH/DATE VA-SCI/D AE OUTREACH VA-SCI/D AE OUTREACH [C] VA-SCI/D AE SECOND CALL VA-SCI/D AE SECOND LEFT VM VA-SCI/D AE SECOND NO VM VA-SCI/D AE THIRD CALL VA-SCI/D AE THIRD LEFT VM VA-SCI/D AE THIRD NO VM VA-SCI/D AE VC CANCELLED

VA-SCI/D AE VC DOES NOT WANT HUB AE VA-SCI/D AE VC ILLNESS VA-SCI/D AE VC NOT HELPFUL VA-SCI/D AE VC OTHER VA-SCI/D AE VC RESPONSIBILITIES VA-SCI/D AE VC TOO FAR VA-SCI/D AE VC TRANSPORTATION VA-SCI/D AE VET DECLINED RESCHEDULE VA-SCI/D AE VET DISEASES VA-SCI/D AE VET RESCHEDULED VA-SCI/D NO SHOW LEFT VM VA-UPDATE\_2\_0\_401

## **REMINDER SPONSOR**

OFFICE OF SPINAL CORD INJURIES AND DISORDERS (SCI/D)

#### **REMINDER DIALOG**

VA-SCI/D CENTER ANNUAL EVALUATION OUTREACH NOTE

## **REMINDER TERM**

VA-REMINDER UPDATE\_2\_0\_401

## **Pre-Installation**

- 1. Coordinate with local SCI/D Hub staff and identify the following local quick orders for mapping to elements in the post-installation steps.
  - a. Lodging consult order
  - b. Return to clinic order (RTC) for Spinal Cord Injury or generic RTC order
  - c. Return to clinic order (RTC) for VA Video Connect or generic RTC order
  - d. Return to clinic order (RTC) for Hybrid VA Video Connect or generic RTC order
  - e. Return to clinic order (RTC) for Hybrid Outpatient Clinic or generic RTC order
  - f. IFC Consult for SCI/D Hybrid Spoke, if available
  - g. IFC Consult for Hybrid Spoke Clinical Video Telehealth (CVT), if available
  - h. Consult order for VA Special Mode Transportation

## Installation

## **Install Details**

This update is being distributed as a web host file. The address for the host file is: https://REDACTED /UPDATE\_2\_0\_401.PRD

This update can be loaded with users on the system. Installation will take less than <mark>5</mark> minutes.

# Install Example

| To Load the Web Host File. Navigate to Reminder exchange in Vista |                                  |        |                             |               |
|-------------------------------------------------------------------|----------------------------------|--------|-----------------------------|---------------|
| CFE                                                               | Create Exchange File Entry       | LHF    | Load Host File              |               |
| CHF                                                               | Create Host File                 | LMM    | Load MailMan Message        |               |
| CMM                                                               | Create MailMan Message           | LR     | List Reminder Definitions   |               |
| DFE                                                               | Delete Exchange File Entry       | LWH    | Load Web Host File          |               |
| IFE                                                               | Install Exchange File Entry      | RI     | Reminder Definition Inquiry |               |
| IH                                                                | Installation History             | RP     | Repack                      |               |
| Selec                                                             | t Action: Next Screen// LWH Lo   | ad Web | Host File                   |               |
| Input                                                             | the URL for the .prd file: http: | )s:/// | /UPDAT                      | E_2_0_401.PRD |

At the <u>Select Action:</u> prompt, enter <u>LWH</u> for Load Web Host File At the <u>Input the URL for the .prd file:</u> prompt, type the following web address: https://REDACTED /UPDATE\_2\_0\_401.PRD

You should see a message at the top of your screen that the file successfully loaded.

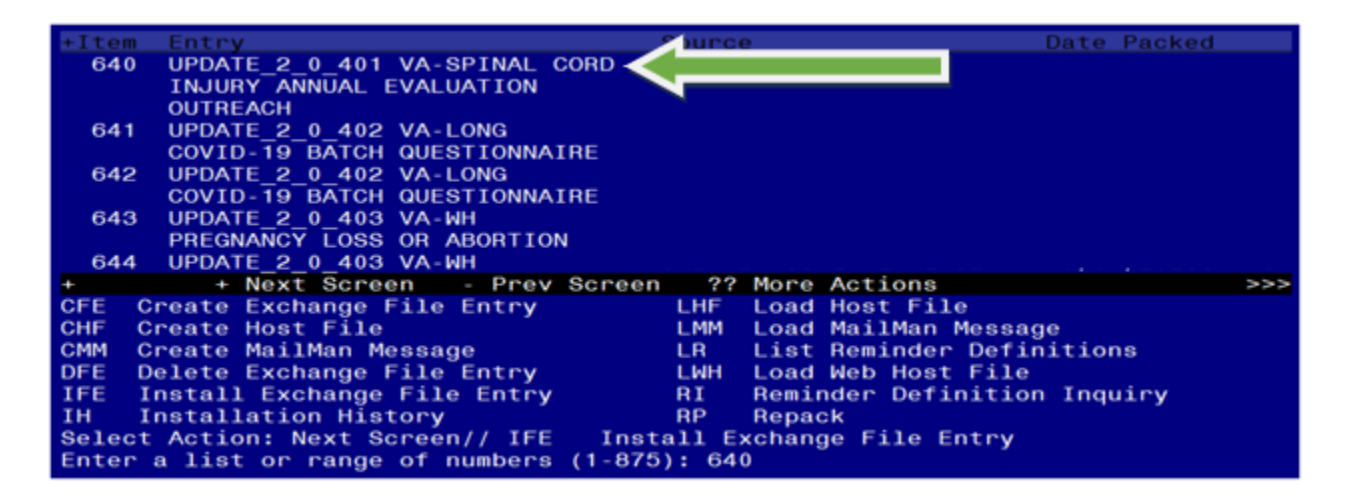

Search and locate an entry titled UPDATE\_2\_0\_401 VA-SPINAL CORD INJURY ANNUAL EVALUATION OUTREACH in reminder exchange.

At the **Select Action** prompt, enter **IFE** for Install Exchange File Entry

Enter the number that corresponds with your entry UPDATE\_2\_0\_401 VA-SPINAL CORD INJURY ANNUAL EVALUATION OUTREACH.

(*In this example it is entry 640. It will vary by site*). The date of the exchange file should be 12/20/2023.

| Description:                                                                                                    |     |
|----------------------------------------------------------------------------------------------------|-----|
| The following Clinical Reminder items were selected for packing:<br>REMINDER DIALOG<br>VA-SCI/D CENTER ANNUAL EVALUATION OUTREACH NOTE |     |
| REMINDER TERM<br>VA-REMINDER UPDATE_2_0_401                                                                                            |     |
| Keywords:                                                                                                    |     |
| Components:                                                                                                    |     |
| + Enter ?? for more actions                                                                                                    | >>> |
| IA Install all Components IS Install Selected Component<br>Select Action: Next Screen// IA                                             |     |

At the <u>Select Action</u> prompt, type <u>IA</u> for Install all Components and hit enter. Select Action: Next Screen// <u>IA</u> Install all Components

You will see several prompts, for all new entries you will choose I to Install

For any components that already exists but the packed component is different, choose **O** to **Overwrite.** 

You will be promped to install the reminder dialog component (VA-SCI/D CENTER ANNUAL EVALUATION OUTREACH NOTE). You will choose to install all even though some components may have an X to indicate that they exist.

| Packed | I reminder dialog: VA-SCI/D CENTER ANNUAL EVALUATION O                                           | UTREACH NOTE  | [NATIONA |
|--------|--------------------------------------------------------------------------------------------------|---------------|----------|
| Item   | Seq. Dialog Findings                                                                             | Туре          | Exists   |
| 1      | VA-SCI/D CENTER ANNUAL EVALUATION OUTREACH NOTE                                                  | dialog        |          |
| 2      | 1 VA-SCI/D AE VERSION<br>Finding: *NONE*                                                         | element       |          |
| 3      | 5 VA-GP SCI/D AE OUTREACH                                                                        | group         |          |
| 4      | Finding: VA-SCI/D AE OUTREACH (HEALTH FACTOR)<br>5.4 VA-GP SCI/D AE-TELE MAIN<br>Finding: *NONE* | group         | X        |
| 5      | 5.4.5 VA-GP SCI/D AE TELE                                                                        | group         |          |
| 6      | Finding: *NONE*<br>5.4.5.10 VA-GP SCI/D AE FIRST CALL                                            | group         |          |
|        | Finding: VA-SCI/D AE FIRST CALL (HEALTH FACTOR)                                                  |               | Х        |
| 7      | 5.4.5.10.5 VA-SCI/D AE FIRST LEFT VM                                                             | element       | V        |
| +      | + Next Screen - Prev Screen 22 More Actions                                                      | UR)           | ×        |
| DD D   | Dialog Details DT Dialog Text IS In                                                              | stall Selecte | d        |
| DF C   | Dialog Findings DU Dialog Usage QU Qu                                                            | it            |          |
| DS C   | Dialog Summary IA Install All                                                                    |               |          |
| Select | Action: Next Screen// IA Install All                                                             |               |          |

At the <u>Select Action</u> prompt, type IA to install the dialog. Install reminder dialog and all components with no further changes: Yes

| Packed reminder dialog: VA-SCI/D CENTER ANNUAL EVALUATION OUTREACH NOTE [NAT | IONA |  |  |  |
|------------------------------------------------------------------------------|------|--|--|--|
| VA-SCI/D CENTER ANNUAL EVALUATION OUTREACH NOTE (reminder dialog) installed  | from |  |  |  |
| Item Seq. Dialog Findings Type Exi                                           | sts  |  |  |  |
| 1 VA-SCI/D CENTER ANNUAL EVALUATION OUTREACH NOTE dialog                     | X    |  |  |  |
|                                                                              |      |  |  |  |
| 2 1 VA-SCI/D AE VERSION element                                              | Х    |  |  |  |
| Finding: *NONE*                                                              |      |  |  |  |
|                                                                              |      |  |  |  |
| 3 5 VA-GP SCI/D AE OUTREACH group                                            | Х    |  |  |  |
| Finding: VA-SCI/D AE OUTREACH (HEALTH FACTOR)                                | Х    |  |  |  |
| 4 5.4 VA-GP SCI/D AE-TELE MAIN group                                         | Х    |  |  |  |
| Finding: *NONE*                                                              |      |  |  |  |
| 5 5.4.5 VA-GP SCI/D AE TELE group                                            | Х    |  |  |  |
| Finding: *NONE*                                                              |      |  |  |  |
| 6 5.4.5.10 VA-GP SCI/D AE FIRST CALL group                                   | Х    |  |  |  |
| Finding: VA-SCI/D AE FIRST CALL (HEALTH FACTOR)                              | Х    |  |  |  |
| 7 5.4.5.10.5 VA-SCI/D AE FIRST LEFT VM element                               | х    |  |  |  |
| Finding: VA-SCI/D AE FIRST LEFT VM (HEALTH FACTOR)                           | x    |  |  |  |
| + + Next Screen - Prev Screen ?? More Actions                                |      |  |  |  |
| DD Dialog Details DT Dialog Text IS Install Selected                         |      |  |  |  |
| DF Dialog Findings DU Dialog Usage QU Quit                                   |      |  |  |  |
| DS Dialog Summary IA Install All                                             |      |  |  |  |
| Select Action: Next Screen// Q Quit                                          |      |  |  |  |

After completing this dialog install, you will type **Q**.

| Description:                                                                                                    |     |  |  |
|----------------------------------------------------------------------------------------------------|-----|--|--|
| The following Clinical Reminder items were selected for packing:<br>REMINDER DIALOG<br>VA-SCI/D CENTER ANNUAL EVALUATION OUTREACH NOTE |     |  |  |
| REMINDER TERM<br>VA-REMINDER UPDATE_2_0_401                                                                                            |     |  |  |
| Keywords:                                                                                                    |     |  |  |
| Components:                                                                                                    |     |  |  |
| + + Next Screen - Prev Screen ?? More Actions                                                                                          | >>> |  |  |
| IA Install all Components IS Install Selected Component<br>Select Action: Next Screen// Q Q                                            |     |  |  |

You will then be returned to this screen. At the Select Action prompt, type Q.

Install complete.

## **Post Installation**

1. Make the Dialog template available to be attached to a Personal or Shared template or to be able to attach the dialog to a progress note title.

Select Reminder Managers Menu <TEST ACCOUNT> Option: **CP** CPRS Reminder Configuration

|   | CA                                 | Add/Edit Reminder Categories                            |  |  |
|---|------------------------------------|---------------------------------------------------------|--|--|
|   | CL                                 | CPRS Lookup Categories                                  |  |  |
|   | CS                                 | CPRS Cover Sheet Reminder List                          |  |  |
|   | MH                                 | Mental Health Dialogs Active                            |  |  |
|   | PN                                 | Progress Note Headers                                   |  |  |
|   | RA                                 | Reminder GUI Resolution Active                          |  |  |
|   | TIU                                | TIU Template Reminder Dialog Parameter                  |  |  |
|   | DEVL                               | Evaluate Coversheet List on Dialog Finish               |  |  |
|   | DL                                 | Default Outside Location                                |  |  |
|   | PT                                 | Position Reminder Text at Cursor                        |  |  |
|   | LINK                               | Link Reminder Dialog to Template                        |  |  |
|   | TEST                               | CPRS Coversheet Time Test                               |  |  |
|   | NP                                 | New Reminder Parameters                                 |  |  |
|   | GEC                                | GEC Status Check Active                                 |  |  |
|   | WH                                 | WH Print Now Active                                     |  |  |
| S | Select CPRS F                      | Reminder Configuration <test account=""> Option:</test> |  |  |
| T | Template Reminder Dialog Parameter |                                                         |  |  |

Template Herninger Blaieg Falameter

Reminder Dialogs allowed as Templates may be set for the following:

| 1 | User     | USR | [choose from NEW PERSON]      |
|---|----------|-----|-------------------------------|
| 3 | Service  | SRV | [choose from SERVICE/SECTION] |
| 4 | Division | DIV | [SALT LAKE CITY]              |
| 5 | System   | SYS | [NATREM.FO-SLC.MED.VA.GOV]    |

Enter selection: **5** Choose the appropriate number for your site. Your site may do this by System or other levels. The example below uses SYSTEM level.

TIU TIU

Setting Reminder Dialogs allowed as Templates for System: NATREM.FO-SLC.MED.VA.GOV Select Display Sequence: ?

388 VA-COVID-19 TELEPHONE FOLLOW-UP389 VA-SRA-CONSULT RESPONSE (D)

When you type a question mark above, you will see the list of #'s (with dialogs) that are already taken. Choose a number **NOT** on this list. For this example, 390 and 391 are not present so those numbers can be used.

Select Display Sequence: **390** Are you adding 390 as a new Display Sequence? Yes// **YES** 

Display Sequence: 390// <Enter> Clinical Reminder Dialog: VA-SCI/D CENTER ANNUAL EVALUATION OUTREACH NOTE reminder dialog NATIONAL ...OK? Yes// Yes

2. Map lodging consult to following group.

Name: VA-GP SCI/D AE LODGING VET/CG - CONSULT ORDER FINDING ITEM: Enter "Q.", then name of consult quick order.

- 3. Map return to clinic order (RTC) for Spinal Cord Injury or appropriate RTC order to following elements.
  - a. Name: VA-GP SCI/D AE OUTPT F2F-RTC ORDER FINDING ITEM: Enter "Q.", then name of RTC order.
  - b. Name: VA-SCI/D AE VC RTC FINDING ITEM: Enter "Q.", then name of RTC order.
  - c. Name: VA-SCI/D AE CC RTC ORDER FINDING ITEM: Enter "Q.", then name of RTC order.
- 4. Map return to clinic order (RTC) for VA Video Connect or appropriate RTC order to following element.

Name: VA-GP SCI/D AE VVC-RTC ORDER FINDING ITEM: Enter "Q.", then name of RTC order.

5. Map return to clinic order (RTC) for Hybrid VA Video Connect or appropriate RTC order to following element.

Name: VA-SCI/D AE HYBRID VVC-RTC ORDER FINDING ITEM: Enter "Q.", then name of RTC order.

6. Map return to clinic order (RTC) for Hybrid Outpatient Clinic or appropriate RTC order to following element.

Name: VA-GP SCI/D AE OUTPT CLINIC-RTC ORDER FINDING ITEM:

## 7. Map IFC Consult for Hybrid Spoke to following element.

The following element is released disabled. Enable the element and map the quick order if available locally. If this IFC doesn't exist locally, then skip this step.

Name: VAL-SCI/D AE HYBRID SPOKE-IFC ORDER DISABLE: DISABLE AND DO NOT SEND MESSAGE// FINDING ITEM:

8. Map IFC Consult for Hybrid Spoke Clinical Video Telehealth (CVT) to following element.

The following element is released disabled. Enable the element and map the quick order if available locally. If this IFC doesn't exist locally, then skip this step.

Name: VAL-SCI/D AE HYBRID SPOKE CVT-IFC ORDER DISABLE: DISABLE AND DO NOT SEND MESSAGE// FINDING ITEM:

## 9. Map consult order for VA Special Mode Transportation to following element.

Name: VA-SCI/D AE TRANSPORTATION-SMT CONSULT ORDER FINDING ITEM:

## 10. Create note title and map to reminder dialog.

The note title to create to associate with this template is:

## Title: SCI/D CENTER ANNUAL EVALUATION OUTREACH

## Std. Title: SPINAL CORD INJURY NOTE

## Dialog: VA-SCI/D CENTER ANNUAL EVALUATION OUTREACH NOTE

**Note:** Comprehensive information on Creating new Document Classes and Titles can be found beginning on page 54 of the TIU/ASU Implementation Guide at the following link: <u>http://www.va.gov/vdl/documents/Clinical/CPRS-</u> <u>Text Integration Utility (TIU)/tiuim.pdf</u>

## 11. Associate the reminder dialog with the note title in CPRS

In CPRS, open the Template Editor, expand Document Titles, select the appropriate folder (if applicable), then click New Template (top right-hand corner).

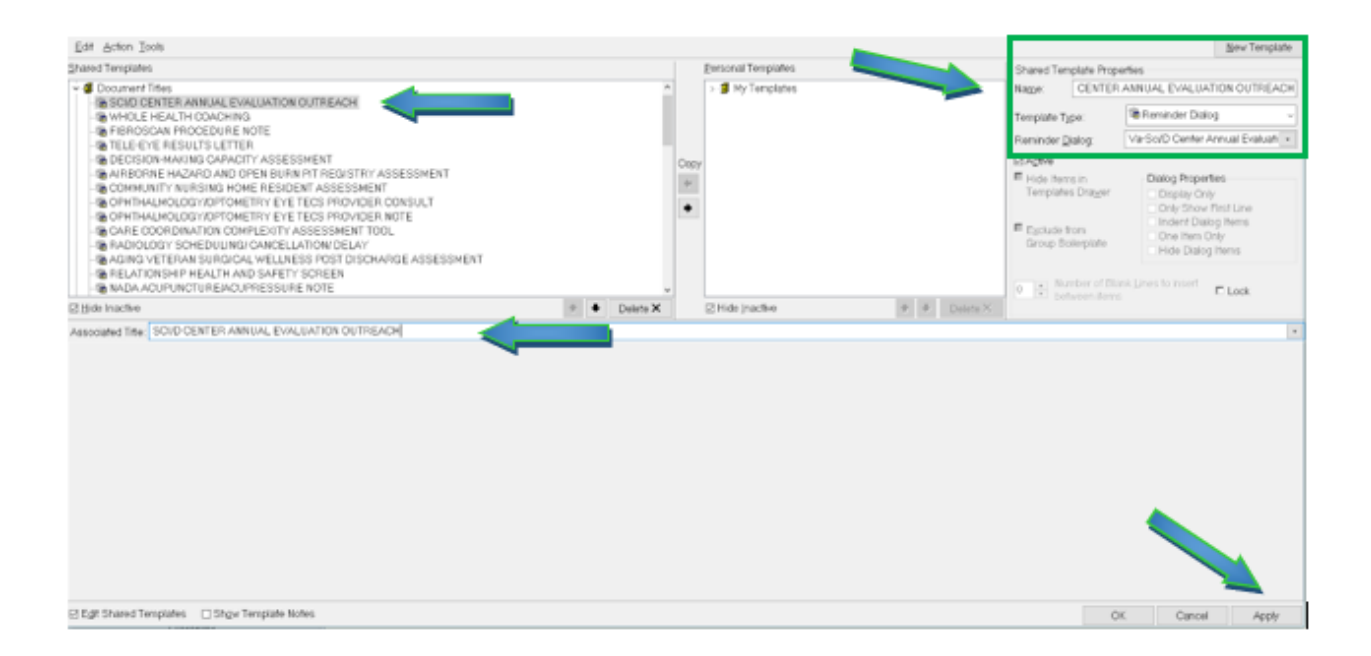

Type in the following information: Name: SCI/D CENTER ANNUAL EVALUATION OUTREACH Template Type: Reminder Dialog Reminder Dialog: VA-SCI/D CENTER ANNUAL EVALUATION OUTREACH NOTE Next, type in the Associated Title name — then click Apply.